## Web端如何查看、编辑、删除定期检验计划(文 档)

用户登录互海通Web端,依次点击进入"船舶管理→定期检验"界面,点击"设置定期检验计划", 可筛选年份,也可选择显示上半年、下半年或全年的定期检验计划,根据需求可分别点击对定期检验 计划进行"编辑"或"删除"操作,在配置定期检验计划界面,填写检验名称,提醒天数,设置前后 允差以及关联船舶,可新增关联船舶,根据需要填写检验内容,最后点击"确定"

| G  | 〕互海科技    |                                                     | ¢      | Q      |                     |      |    |            | 工作台(2885   | 1 船舶监控     | 2 发现       |    |                                                                                                    |           | 切换系        | 统- 🗸 | ) 🕅 🕂 🕅  | 🏠 孙红梅  |
|----|----------|-----------------------------------------------------|--------|--------|---------------------|------|----|------------|------------|------------|------------|----|----------------------------------------------------------------------------------------------------|-----------|------------|------|----------|--------|
| ÷  | 船舶管理     | Ň                                                   |        | 定期检    | 验<br>mcountered but |      |    |            |            |            |            |    |                                                                                                    |           |            |      |          |        |
|    | 船舶信息     | 2、点击"设置左期按线计划"   语 设置左期按线计划   提示: 已完成)   編集 提示:   记 |        |        |                     |      |    |            |            |            |            |    | 2024 - 【二十二章 2024 - 2024 - 202 | ✓下半年 重置   |            |      |          |        |
|    | 证书管理     | >                                                   | L      | #      | 检验名称                | 船舶 🔻 | 1月 | 2月         | 3月         | 4月         | 5月         | 6月 | 7月                                                                                                    | 8月        | 9月         | 10月  | 11月      | 12月    |
|    | 设备清单     |                                                     | L      | 1      | SSS                 | 互海1号 |    | 2024-02-04 |            |            |            |    |                                                                                                    | 可筛选年份,    | 也可选择显示     | 上半年、 | 下半年或全年的定 | 自期检验计划 |
|    | 用品有日本会活会 |                                                     | L      | 2      | test定期检查            | 自测1号 |    |            |            |            |            |    |                                                                                                    |           | 2024-09-27 |      |          |        |
|    | 除事批查     |                                                     | L      | 3      | test定期检验            | 互海2号 |    |            | 2024-03-05 |            |            |    |                                                                                                    |           |            |      |          |        |
|    |          | . 1                                                 | Her ha | 4      | test定期检验2           | 互海2号 |    |            | 2024-03-08 |            |            |    |                                                                                                    |           |            |      |          |        |
| 0  |          | - I.                                                | исл    | 5<br>5 | 船舶防锈检验              | 岸基   |    |            |            |            | 2024-05-01 |    |                                                                                                    |           |            |      |          |        |
| _  | 加风貫建     |                                                     | L      | 6      | 船舶检验                | 互海1号 |    |            |            | 2024-04-12 |            |    |                                                                                                    |           |            |      |          |        |
| 3  | 船员费用     |                                                     | L      | 7      | 换证检验 (特别检验)         | 互海1号 |    | 2024-02-08 |            |            |            |    |                                                                                                    |           |            |      |          |        |
| Ω. | 招聘管理     |                                                     | L      | 8      | 证书检验                | 互海1号 |    |            |            |            |            |    |                                                                                                    | 2024-08-2 | 2          |      |          |        |
| T  | 维护保养     |                                                     |        |        |                     |      |    |            |            |            |            |    |                                                                                                    |           |            |      |          |        |

## 配置定期检验计划

| 返日 | 新增            |                          |         |         |               |        |            | 请选择时间范围                        | 搜索重置  |
|----|---------------|--------------------------|---------|---------|---------------|--------|------------|--------------------------------|-------|
| #  | 检验名称          | 检验内容                     | 前允差 (天) | 后允差 (天) | 提前提醒(天)       | 关联船舶▼  | 下次检验日期     | 关联证书 ①                         | 操作    |
| 5  | GMDSS检验&VDR检验 | AIS,GPS,VDR,SART等<br>等检验 | 15      | -15     | 3、സ/店而水<br>10 | 新远航666 | 2024-10-03 | 虹 前际 採日 ←<br>LRIT证书, SSAS证书, 无 | 编辑 删除 |
| 6  | jjbmjbnmb     |                          | -3      | 3       | 3             | 互海1号   | 2023-09-27 | 营运证书                           | 编辑 删除 |
| 7  | SSS           |                          | 15      | 16      | 90            | 互海1号   | 2024-02-04 | 无关联证书                          | 编辑 删除 |
| 8  | test定期检查      |                          | 5       | 5       | 30            | 自测1号   | 2024-09-27 | 营运证书                           | 编辑 删除 |
| 9  | test定期检验      | test                     | 2       | 2       | 2             | 互海2号   | 2024-03-06 | 无关联证书                          | 编辑 删除 |
| 10 | test定期检验2     | test定期检验2                | 2       | 2       | 3             | 互海2号   | 2024-03-08 | 无关联证书                          | 编辑 删除 |

配置定期检验计划

| <b>检验名称*</b><br>GMDSS检验&VD | R检验        |        | 提醒天数 *<br>10 |  |  |  |  |  |
|----------------------------|------------|--------|--------------|--|--|--|--|--|
| 前允差*                       |            |        | 后允差*         |  |  |  |  |  |
| 15                         |            |        | -15          |  |  |  |  |  |
| 检验内容                       |            |        |              |  |  |  |  |  |
| AIS, GPS, VDR, SA          | ART等等检验    |        |              |  |  |  |  |  |
|                            |            |        | 20 / 1000    |  |  |  |  |  |
| 关联船舶 *                     |            |        |              |  |  |  |  |  |
| 船舶                         | 下次检验日期     | 关联证书 ① | 操作           |  |  |  |  |  |
| 请选择                        | 2024-10-03 | XXXX   | <u>ا</u>     |  |  |  |  |  |
|                            |            | 新增会    | 关联船舶         |  |  |  |  |  |
|                            |            |        |              |  |  |  |  |  |

4、填写检验名称,提醒天数,设置前后允差以及关联船舶,可新增关联船舶, 根据需要填写检验内容,最后点击"确定"

| 确定 | 取消 |
|----|----|
|----|----|

X